## iPOPWebコンビニ印刷 お申込み方法(モバイル画面)

## スマホから <u>http://blissroad.co.jp/mfp/</u> にアクセスしてご利用ください。

iPOPWebコンビニ印刷は、パソコンで簡単に印刷物を作成してコンビニのコピー機で印刷できるサービスです。 スマホからは、作成済みのPOPやポスターを確認したり、コンビニのコピー機にログインする際に必要な 利用者コードを確認できます。

<u>http://blissroad.co.jp/mfp/</u>をスマホから開くと、以下のような画面が表示されます。 新規にお申し込みされる方は、【お申込みはこちら】をタップしてください。 既にアカウント(ID)を取得されている方は、【すでにアカウントをお持ちの方はこちら】をタップしてください。 操作方法などを知りたい方は、【詳しい印刷方法はこちら】をタップしてください。

| <b>D U P</b> web <sup>®</sup>                                         |                                                               |                                                 |
|-----------------------------------------------------------------------|---------------------------------------------------------------|-------------------------------------------------|
| iPOPWebコンビニ印刷は、バソコンで簡単に印刷物を作<br>成してコンビニのコビー機で印刷できるサービスです。             | F<br>T                                                        | 利用申込画面が表示されたら、<br>「利用規約」と「個人情報の取扱について」          |
| のし、 賞状、 各種案内、 ポスター、 チラシ、 ブライスカー<br>ド、 POPなど、 たくさんのテンブレートが用意されていま<br>オ |                                                               | をご一読ください。必要事項を人力してから<br>【申し込み】をタップしてください。       |
| 9.                                                                    |                                                               | iPOPneb*利用申込                                    |
| お申込みはこちら                                                              |                                                               | お申し込みの前に以下の『利用規約』と『個人情<br>報の取扱いについて』をよくお読みください。 |
| すでにアカウントをお持ちの方はこちら                                                    |                                                               | ▶ 利用規約                                          |
|                                                                       |                                                               | ▶ 個人情報の取扱いについて                                  |
| コンビニでの印刷方法                                                            | ログイン画面が開きます。                                                  | 以下の項目を入力して、お申込みください。                            |
| [プリントサービス]→[コンテンソプリント]→ 第4月20日 を                                      | ロクインIDとハスワートを<br>入力してログインル てください                              | 必須 メールアドレス                                      |
| 思いよう。利用者コートを入力してロジインすると、<br>パソコンで保存した、編集済テンプレートを印刷でき                  |                                                               | aaa@bbb.co.jp                                   |
| \$9.                                                                  | <b>iP</b> ∪ <b>P</b> <i>web</i> *                             | 確認のため、もう1度入力してください。                             |
| PCP Dueb <sup>a</sup><br>sydu-h celeates                              | ログインID                                                        | aaa je bob.co.jp                                |
|                                                                       |                                                               | <u> 必須</u> 氏名 (漢字) (漢字)                         |
|                                                                       | <u> パスワード</u>                                                 | ● 「「「「「」」 「「」」 「「」」 「「」」 「「」」 「」 「」 「」 「」       |
|                                                                       |                                                               | (ひらがな)                                          |
|                                                                       | 編集はパンコンから行ってください                                              | ぶりす はなこ                                         |
| 詳しい中期方法はこうう                                                           | ログイン                                                          | <b>必須</b> 生年月日                                  |
| ※利 コードはこちらからログインしてご確認ください。<br>(-)ロビューロー                               | ▼ログインの茶記憶する                                                   | ▼お選びべださい ▼ 年 1 ▼ 月 1 ▼ 日                        |
| (C)Bilssroad                                                          | ログインロ・パスワードを忘れたら                                              | <b>必須</b> 「性房」                                  |
| 操作方法の案内画面が                                                            | 新規登録はこちらから                                                    | 男女その他                                           |
| 開きます。                                                                 | お問い合わせはこちらから                                                  | <b>必須</b> 電話番号                                  |
| <b>iP</b> ∪ <b>P</b> web <sup>®</sup>                                 | ・午前3時~5時はご利用できません<br>・一定時間使わないとタイムアウトします<br>・懸急で保守さ給することがあります | 03 - 9999 - 9999<br>2/36 (中所                    |
| コンビニでの印刷方法                                                            | (C) Blissroad, Inc. All rights reserved. Never reproduce or   | 郵便番号 都道府県                                       |
| コンビニにあるマルチプリンターのモニターから                                                | republicate without written permission.                       | 000 - 4567 ▼お選びべださい ▼                           |
| [プリントサービス]→[コンテンツプリント]を選び、<br>IP=Puty をタッチしてください。                     |                                                               | 住所                                              |
| 2070-01-02-02                                                         |                                                               |                                                 |
| IP & Pueb*                                                            |                                                               | ZTT 7-1X [2]]*                                  |
|                                                                       |                                                               |                                                 |
|                                                                       |                                                               | 申し込み                                            |
| ※現在 POPWebの印刷に対応しているのは、<br>ローソンとファミリーマートです。<br>(2013 年 11 月 25 日現在)   |                                                               |                                                 |